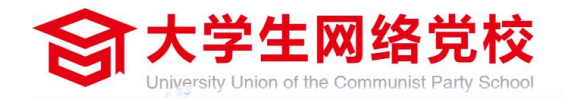

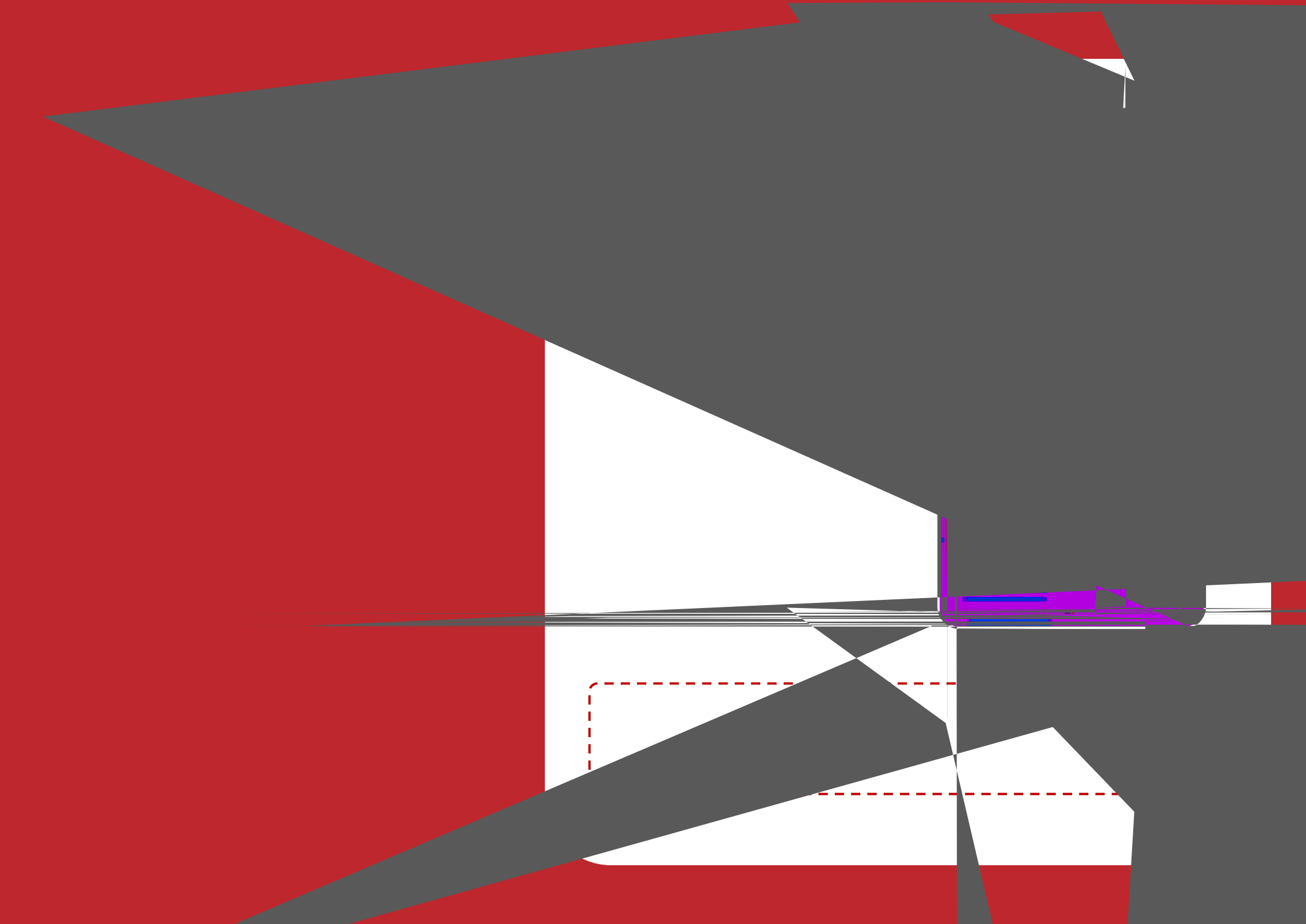

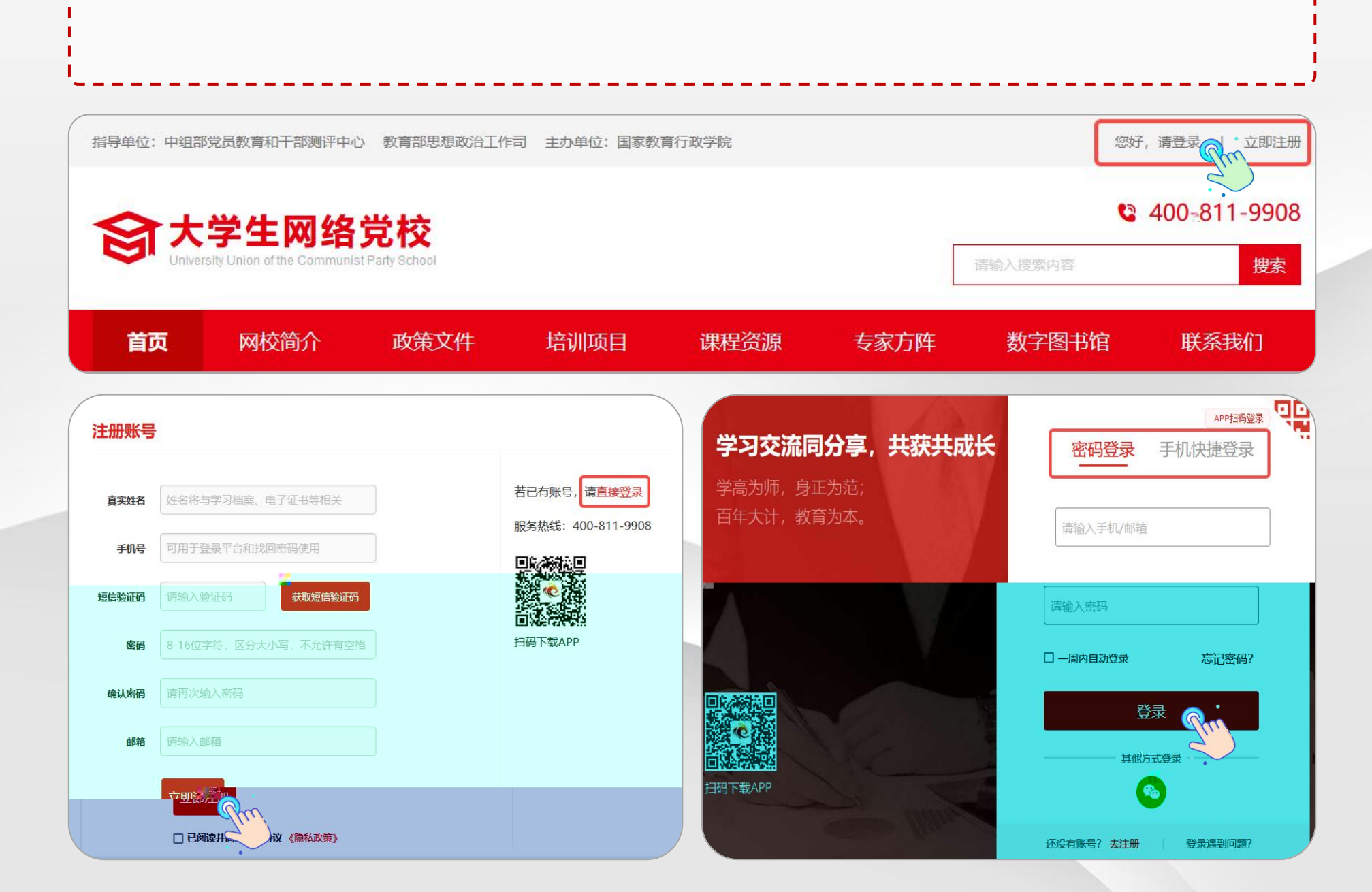

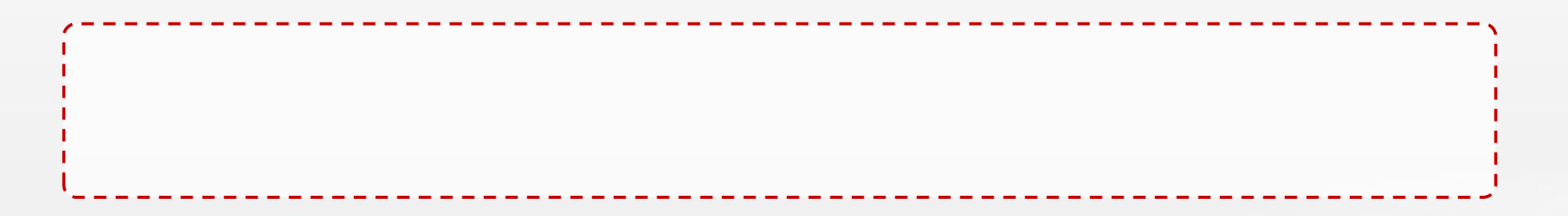

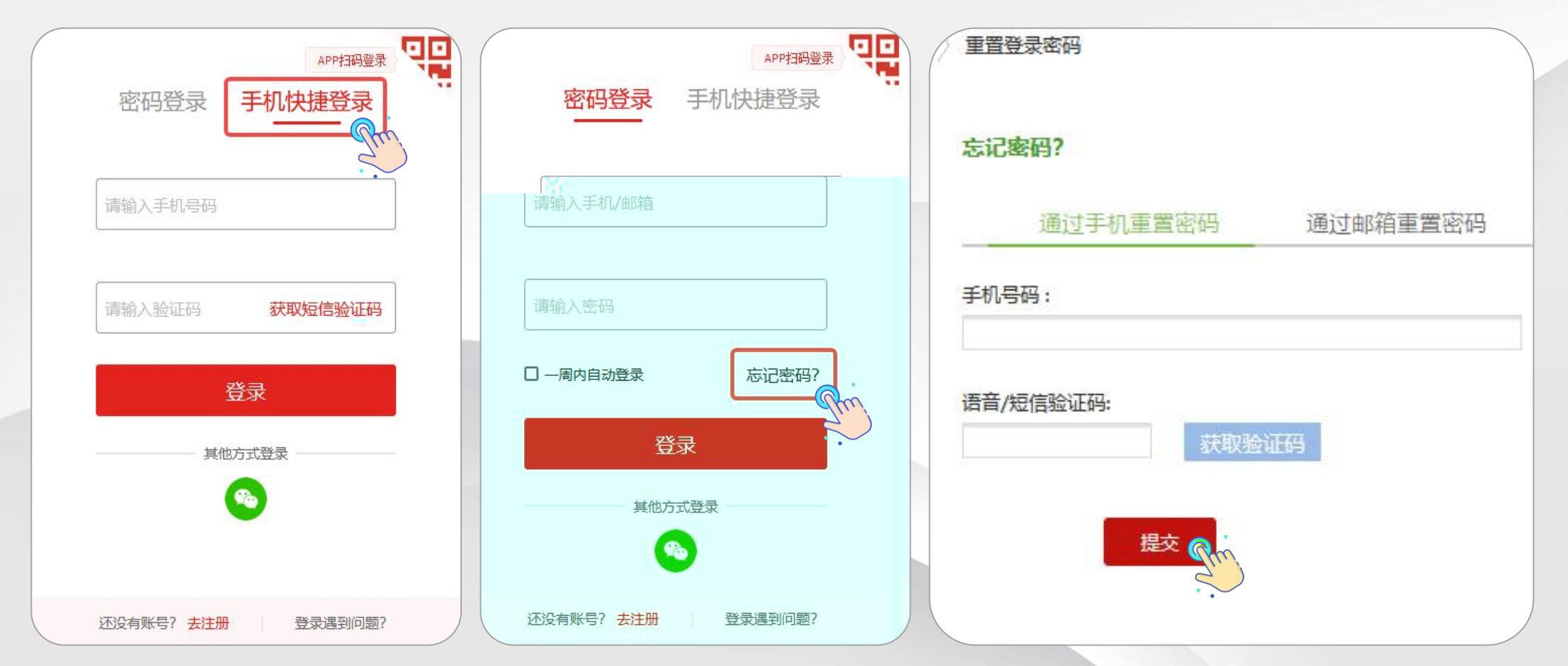

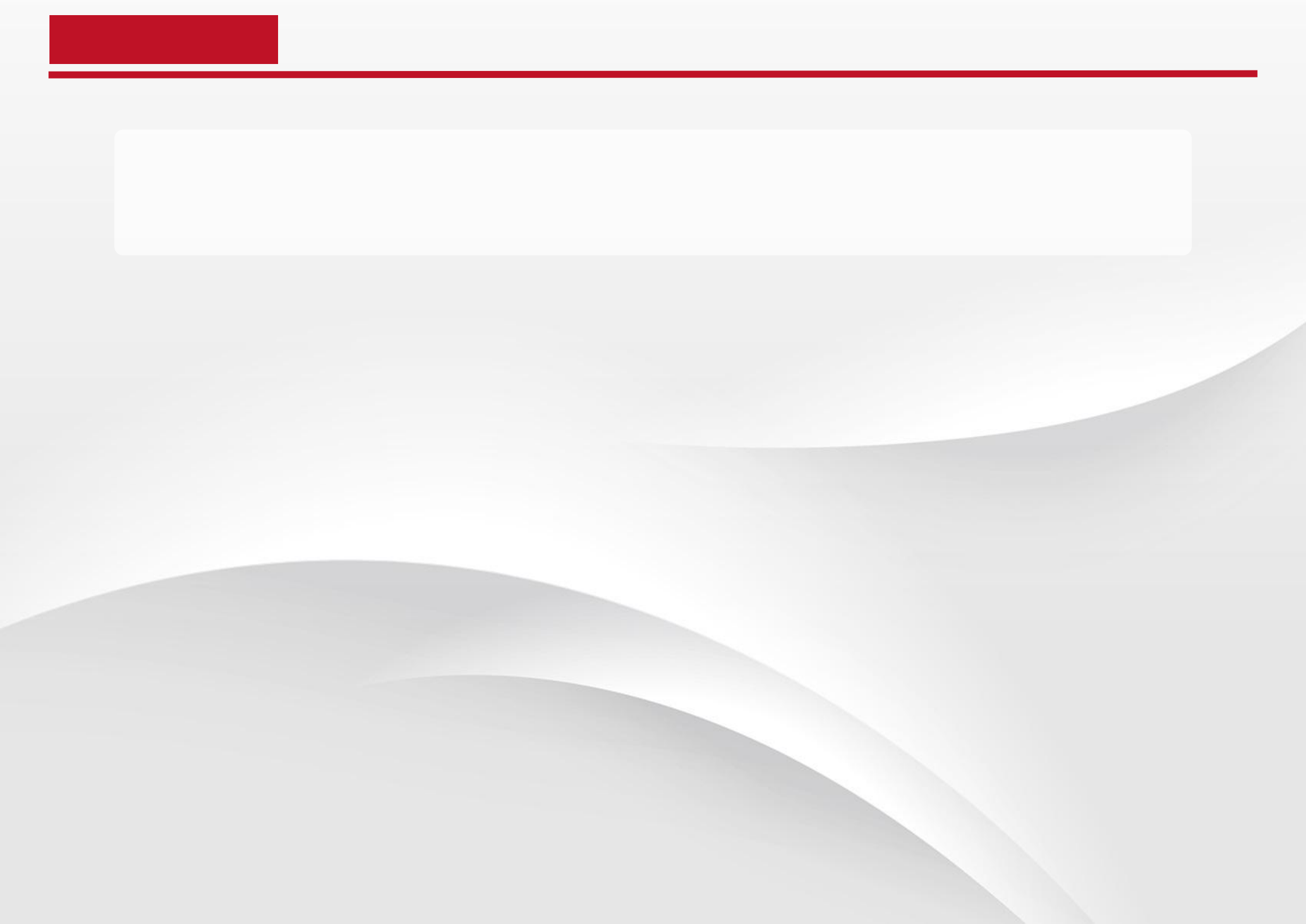

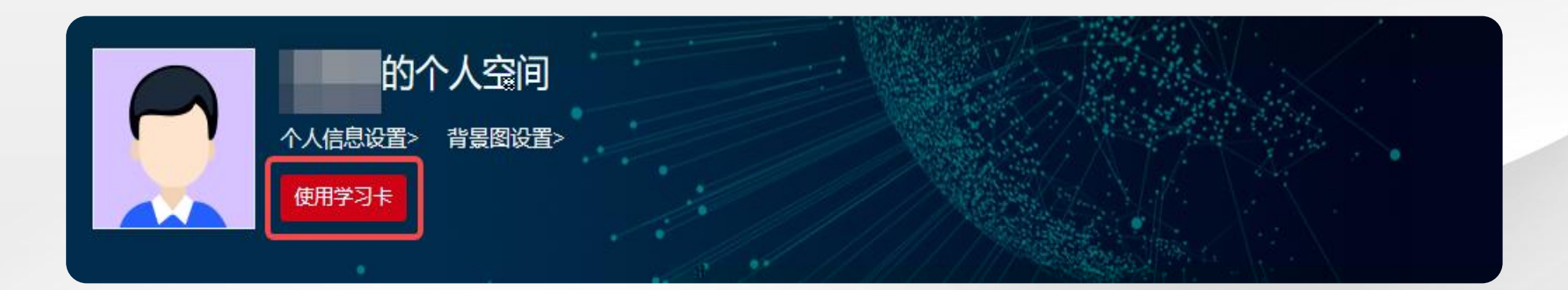

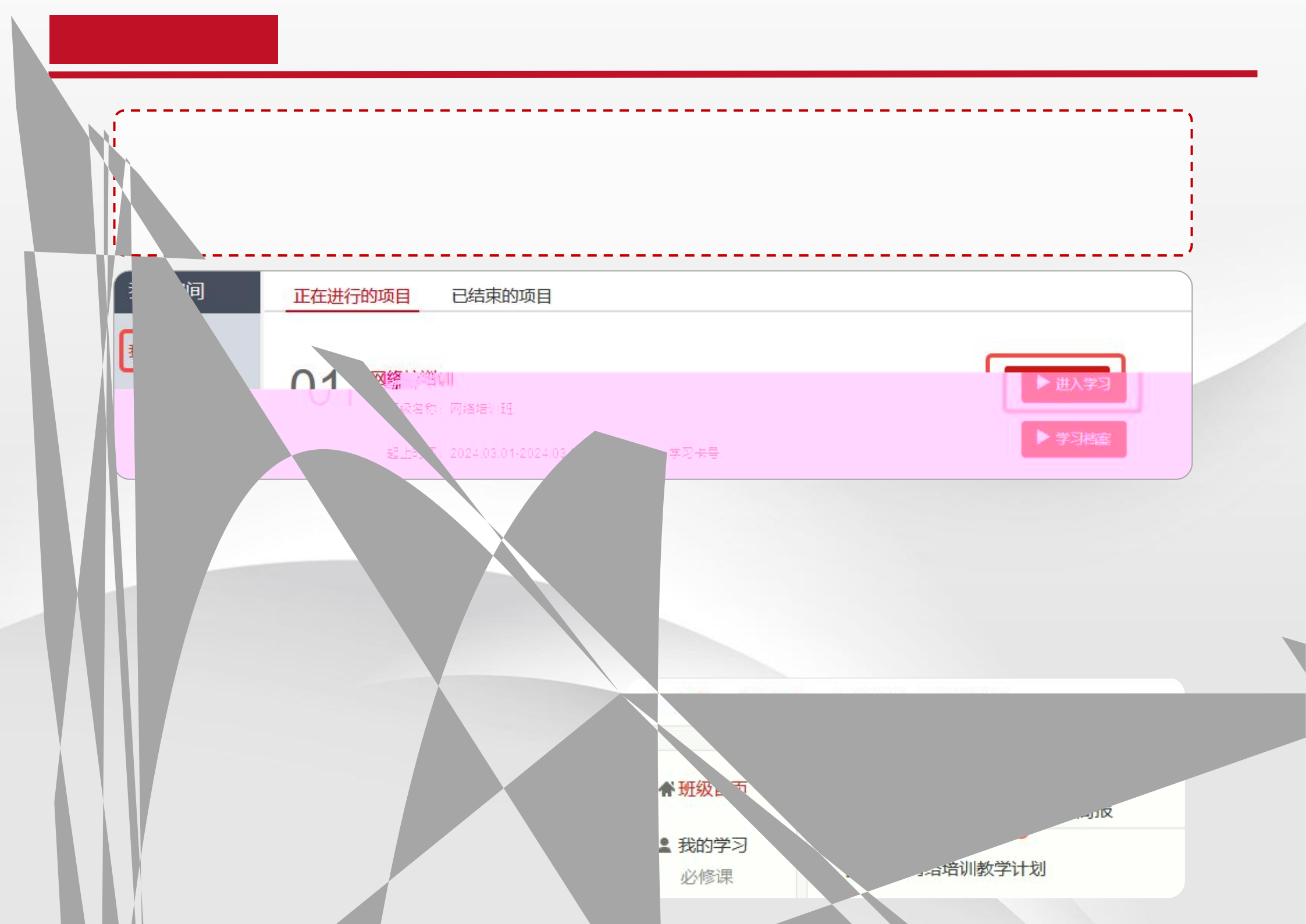

| /      |                                |                          |
|--------|--------------------------------|--------------------------|
|        |                                |                          |
|        |                                |                          |
|        |                                |                          |
| ·      |                                | ,                        |
| 骨班级首页  | 所有课程 未学完的课程 已学完的课程             |                          |
| ▲ 我的学习 | 要求: 450分钟                      | *部分课程未分配,请随时关注           |
| 必修课    | 课程模块: 全部 课程模块1 课程模块2 课程模块3 (1) |                          |
| 研修活动   | 课程标题                           |                          |
|        |                                |                          |
|        |                                |                          |
|        |                                | ■ 課程 ● 相关文章 「① 筆記 ● 課程评论 |
|        |                                | 课程分集(共2集) 课程详情 了解老师      |
|        |                                | 课件名称 学习进度 课件时长           |
|        |                                | 第二集 0% 00:39:23          |
|        |                                |                          |
|        |                                |                          |
|        |                                |                          |
|        |                                |                          |
|        |                                |                          |

| 级首页      | 所有课程    | 未学完的调                                                                                                    | 程 已学完的课程                                        |       |      |          |                                    |                                 |
|----------|---------|----------------------------------------------------------------------------------------------------|-------------------------------------------------|-------|------|----------|------------------------------------|---------------------------------|
| 的学习      | 要求: 90分 | 分钟 已学:                                                                                                    | 0分钟 已选:0分钟                                      |       |      |          |                                    | 添加选修课                           |
| 修课       | 课程模块:   | (1) (1) (1) (1) (1) (1) (1) (1) (1) (1)                                                                                                    | 呈模块1 课程模块2                                      |       |      |          |                                    | Ster                            |
| 修活动      |         | 课程                                                                                                    | 示题                                              | 时长    | 主讲老师 | 最后学习时间   | 学习进度                               | 操作                              |
| > 社会研究与智 | 管理      | 标题 >                                                                                                    | 输入大键子                                           |       |      | 搜索       | 已选总时                               | 长: 03:16:36                     |
| ▶ 社会研究与管 | 管理      | 标题 ><br>课程模块:                                                                                                    | <sup>输入大键子</sup><br>全部 课程模块1                    | 课程模块2 | 未分类  | 搜索       | 已选总时                               | 长: 03:16:36                     |
| ▶ 社会研究与1 | 管理      | 标题 ∨ 课程模块: 课程名称 课程名称                                                                                                    | <sup>細人大键子</sup><br>全部 课程模块1                    | 课程模块2 | 未分类  | 搜索       | 已选总时时长                             | 长: 03:16:36<br>主讲老师             |
| ▶ 社会研究与  | 管理      | <ul> <li>标题 ◆</li> <li>课程模块:</li> <li>课程名称</li> <li>课程模块1</li> <li>▼</li> <li>精细办会→</li> </ul>                                                                                                    | ▲     金部 课程模块1       银子会务工作三部曲                  | 课程模块2 | 未分类  | 搜索       | 已选总时<br>时长<br>01:42:00             | 长: 03:16:36<br>主讲老师<br>覃吉春      |
| ▶ 社会研究与  | 管理      | <ul> <li>标题 ◆</li> <li>课程模块:</li> <li>课程模块1</li> <li>【</li> <li>●         ●         ●         ●         ●         ●         ●         ●         ●         ●         ●         ●         ●         ●         ●         ●         ●         ●         ●         ●         ●         ●         ●         ●         ●         ●         ●         ●         ●         ●         ●         ●         ●         ●         ●         ●         ●         ●         ●         ●         ●         ●         ●         ●         ●         ●         ●         ●         ●         ●         ●         ●         ●         ●         ●         ●         ●         ●         ●         ●         ●         ●         ●         ●         ●         ●         ●         ●         ●         ●         ●         ●         ●         ●         ●         ●         ●         ●         ●         ●         ●         ●         ●         ●         ●          ●         ●         ●         ●         ●         ●         ●         ●         ●         ●         ●         ●         ●         ●         ●         ●         ●         ●</li></ul> | 148人大键子<br>全部 课程模块1<br>每好会务工作三部曲<br>一办公室七化工作方法  | 课程模块2 | 未分类  | 授索 预览 预览 | 已选总时<br>时长<br>01:42:00<br>01:34:00 | 1长: 03:16:36 主讲老师 覃吉春 覃吉春       |
| ▶ 社会研究与  | 管理      | <ul> <li>标题 ◆</li> <li>课程模块:</li> <li>课程名称</li> <li>课程模块1</li> <li>●</li> <li>積细办会</li> <li>●</li> <li>●</li> <li>小事</li> </ul>                                                                                                    | 1481人大键子<br>全部 课程模块1<br>每好会务工作三部曲<br>一办公室七化工作方法 | 课程模块2 | 未分类  | 授索 预览    | 已选总时<br>时长<br>01:42:00<br>01:34:00 | 1长: 03:16<br>主讲老り<br>覃吉春<br>覃吉春 |

| <ul><li>▲ 班级首页</li><li>▲ 我的学习</li></ul>                                                                   | 研讨<br>要求: 2个, 已完成: 0个                                                                     |                                                                                                    |                                     |
|----------------------------------------------------------------------------------------------------|-------------------------------------------------------------------------------------------|----------------------------------------------------------------------------------------------------|-------------------------------------|
| <b>班级研讨</b><br>研修活动                                                                                       | 发帖                                                                                        | 帐号         輸入关键字           标题                                                                                 | 搜索 回复/浏览                            |
| ◆教学服务<br>操作手册<br>班级辅导                                                                                     | <ul> <li>▲次培训让我受益良多,主讲人讲课十<br/>发表人:刘成丽 发表时间:2024-03-0</li> <li>毎页显示 20 ▼ 条 共1条</li> </ul> | -分精彩,学到了很多实用的内容。<br>07 16:56                                                                                  | 0/1                                 |
| <ul> <li>≵ 我的学习</li> <li>近级研讨</li> <li>研修活动</li> <li>★ 教学服务</li> </ul>                                    |                                                                                           | <ul> <li>运回</li> <li>研讨</li> <li>回复</li> <li>本次培训让我受益良多,主讲人讲课十分精新</li> <li>刘成丽 发表于2024-03-07 16:56</li> </ul> | ⋧ ⊻<br>ジ、学到了很多实用的内容。                |
| 操作手册<br>班级辅导<br>学习档案<br>电子证书<br>问卷调查                                                                      | <u> </u>                                                                                  | ③ ▲ #m       主要收获有以下几点 1.2.3.         ④ 回复       回复本帖         字体・大小・ B I U ▲                                  | • 💇 • 🗉 ह ह ह ह ह ह 🖉 📓 📩 str 🦉 🔺 💷 |
| <ul> <li>★ 学习小组</li> <li>▶ 御件: (文件 &lt; 50M)</li> <li>● 可选择上</li> <li>● ① 近径上</li> <li>● ① 近径上</li> </ul> | 《传附件■ (小于50M) 浏览<br>附件 ○ 仅当前用户回复此贴后获得下载附件的权利<br>发表 ○ 取消                                   | ▲ 输入回帖内容                                                                                                    | 人<br>(前)<br>()<br>()<br>()<br>()    |

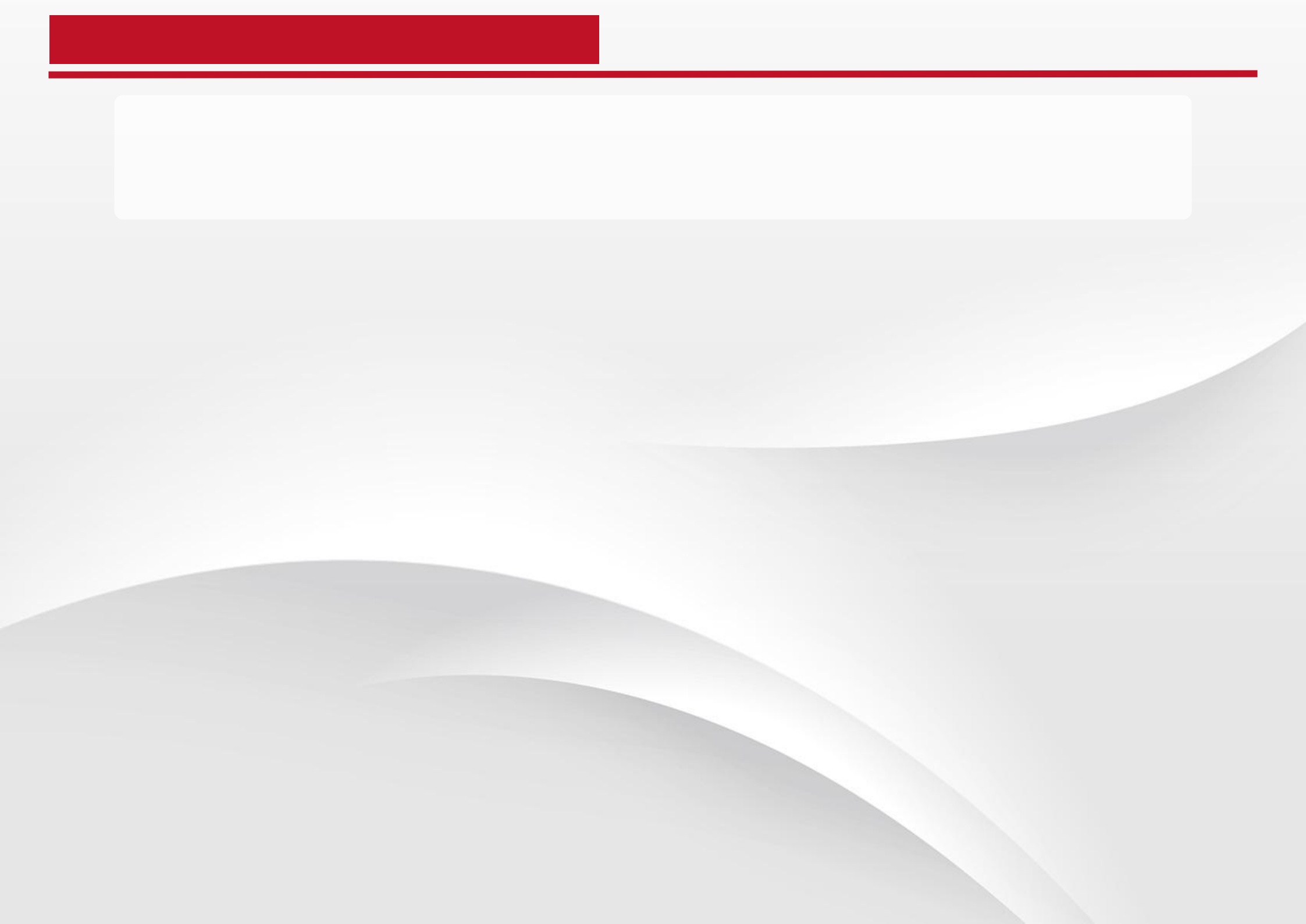

| 骨班级首页     | 未提交 已提交          |       |
|-----------|------------------|-------|
| ▲ 我的学习    | 要求完成: 1个 已完成: 0个 |       |
| 必修课       | 试卷标题             | 操作    |
| 在线考试      | 演示项目在线考试         | 作答    |
| M112/10/0 | 每页显示 20 ▼ 条 共1条  | < 1 > |

| !      |           |                          |              |               |                | ,                 |
|--------|-----------|--------------------------|--------------|---------------|----------------|-------------------|
|        |           |                          |              |               |                |                   |
|        |           |                          |              |               |                |                   |
|        |           |                          |              |               |                |                   |
| 、      |           |                          |              |               |                | ,                 |
| 骨班级首页  | 学习档案      |                          |              |               | 打印档案二维         | <b>哲相</b> 一章看电子证书 |
| ▲ 我的学习 | 提示:请在打印页页 | 面设置中,取消页眉、页脚的显示          | ,选择全部页码。因各个浏 | 览器打印设置的方法不同,引 | 建议"导出WORD"到本地进 | 行打印。              |
| 必修课    |           |                          |              |               |                | 合打印 导出word        |
| 在线考试   | 总分:55     |                          |              |               |                |                   |
| 研修活动   | 10.75.00  |                          |              |               |                |                   |
| ★教学服务  | 个人信息      |                          |              |               |                |                   |
| 操你手册   | 用户名       |                          | 姓名           | 试用试用          | 性别             | 女                 |
| 班级辅导   | 手机号       | -                        | 办公电话         | -             | 电子邮箱           | 1@qq.com          |
| 字习档案。  | 学习卡号      |                          |              |               |                |                   |
| 问卷调查   | 工作单位      |                          |              |               |                |                   |
|        |           |                          |              |               |                |                   |
| 我的空间   | 正在进行的     | 的项目 已结束的项目               | 1            |               |                |                   |
| 我的项目   |           |                          |              |               |                |                   |
|        | 01        | 网络培训                     |              |               |                | ▶ 讲入学习            |
| 课程笔记   | 01        | 班级名称: 网络培训班              |              |               |                |                   |
| 学习成果   |           |                          |              |               |                | ▶ 学习档室 🔍          |
| 我的日志   |           | 起止时间: 2024.03.01-2024.03 | 3.31 学习+     | 号:            |                |                   |

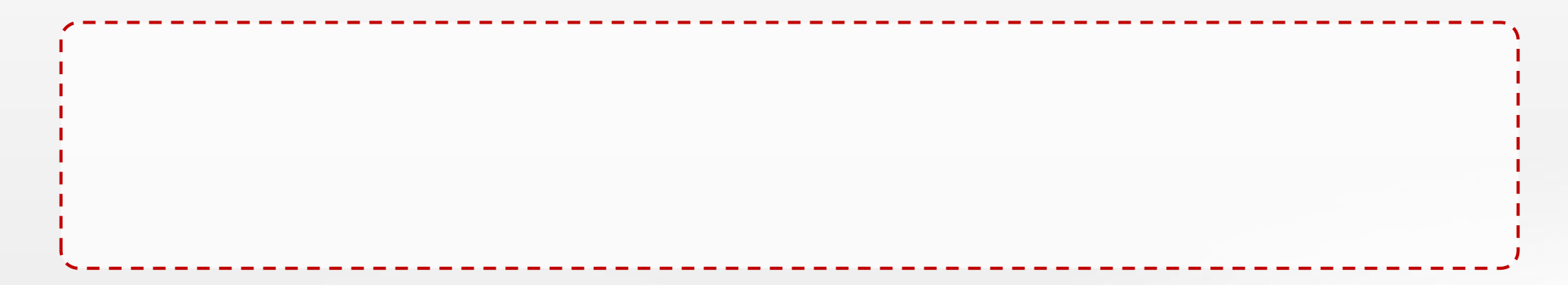

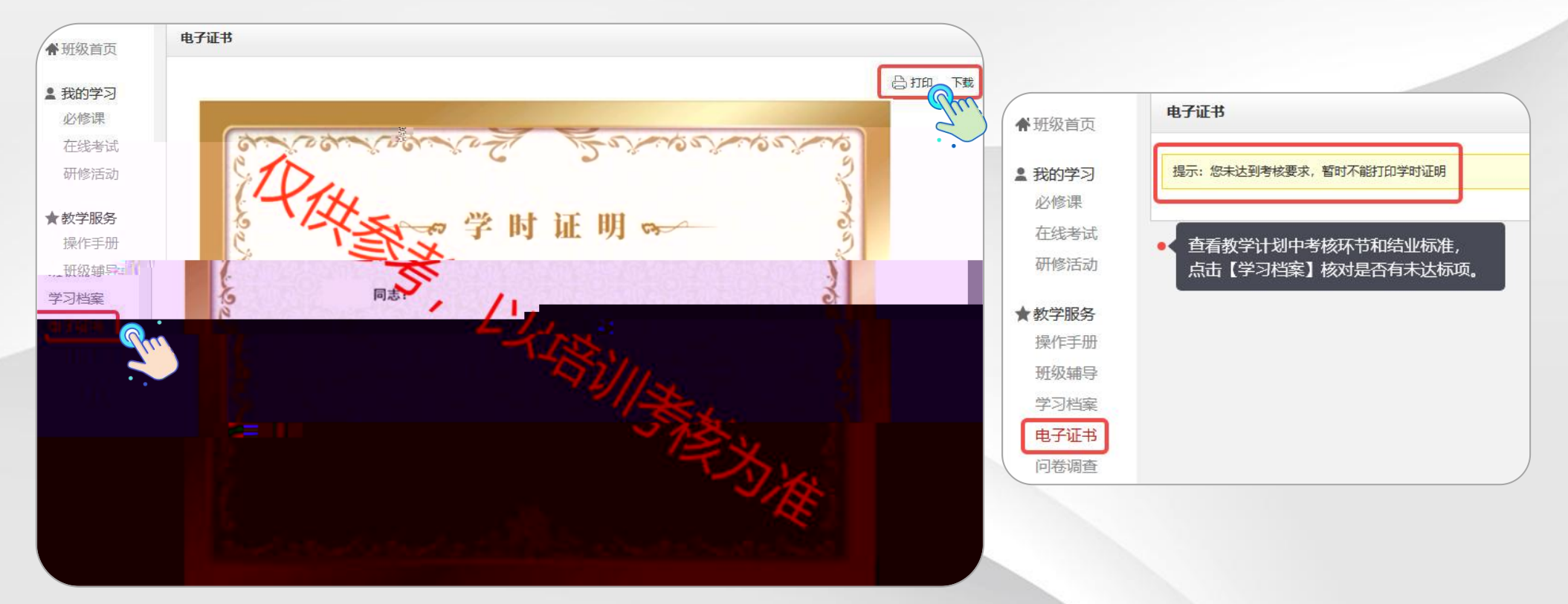

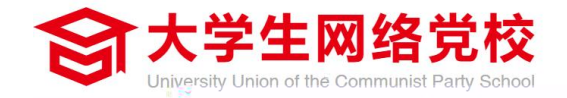

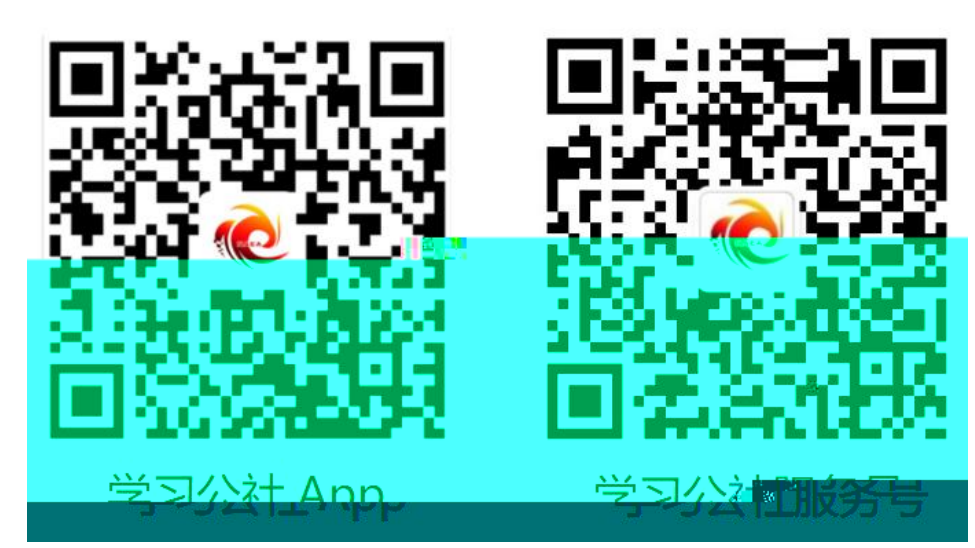